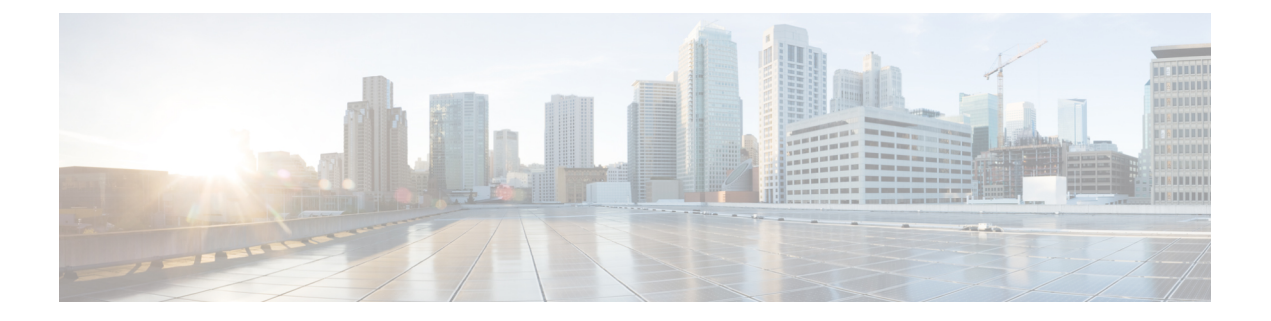

# **Profile Actions**

- View a Profile Details, on page 1
- Edit a Standalone Metrics Forwarding Profile, on page 1
- Edit a Group Profile, on page 2
- Add a Gateway Association to a Profile, on page 2
- Remove a Gateway Association, on page 2
- Delete a Profile, on page 3

## **View a Profile Details**

Use the following procedure to view the details of a Packet Capture profile.

- **Step 1** Navigate to **Manage** > **Profiles** and select the appropriate profile **Type**.
- **Step 2** Select the profile you want to view the details of.
- **Step 3** View the profile's details.

### **Edit a Standalone Metrics Forwarding Profile**

Use the following procedure to edit a standalone profile that has already been created.

- **Step 1** Navigate to **Manage** > **Profiles** and select the appropriate profile **Type**.
- **Step 2** Check the box next to the profile you want to edit.
- Step 3 Click Edit.
- **Step 4** Modify the parameters as desired.
- Step 5 Click Save.

### **Edit a Group Profile**

Use the following procedure to edit a set of grouped profiles that has already been created:

- **Step 1** Navigate to **Manage** > **Profiles** and select the appropriate profile **Type**.
- **Step 2** Check the box next to the profile you want to *Edit*.
- Step 3 Click Edit.
- **Step 4** Modify, add or remove group profiles.
- Step 5 Click Save.

#### Add a Gateway Association to a Profile

Use the following procedure to add a gateway assocaition to the desired packet capture profile:

| Step 1 | Navigate to Manage > Gateways > Gateways.                                                |
|--------|------------------------------------------------------------------------------------------|
| Step 2 | Check the box next the gateway you want to associate the profile to.                     |
| Step 3 | Click Edit.                                                                              |
| Step 4 | Expand the profile's drop-down menu and select the desired <b>Profile</b> from the menu. |
| Step 5 | Click Save.                                                                              |
|        |                                                                                          |

### **Remove a Gateway Association**

Use the following procedure to remove an existing gateway that is assocaited with a packet capture profile. Note that this procress only removes the gateway association from the profile. This does not delete the gateway or the profile from Multicloud Defense.

| Step 1 | Navigate to Manage > Gateways > Gateways.                                                                                        |
|--------|----------------------------------------------------------------------------------------------------|
| Step 2 | Check the box next the gateway you want to dissassociate from a packet capture profile.                                          |
| Step 3 | Click Edit.                                                                                                    |
| Step 4 | Scroll towards the bottom of the page and click the 'X' within the appropriate profile drop-down menu to remove the association. |
| Step 5 | Click Save.                                                                                                    |

## **Delete a Profile**

Use the following procedure to delete a packet capture profile. This process includes removing any and all existing gateway associations as well as deleting the profile.

| Step 1 | Navigate to <b>Manage</b> > <b>Profiles</b> and select the appropriate profile <b>Type</b> .              |
|--------|----------------------------------------------------------------------------------------------------|
| Step 2 | View the profile details and examine the associated gateways.                                             |
| Step 3 | Remove all gateway associations. See Remove a Gateway Association for more information.                   |
| Step 4 | Navigate to <b>Manage</b> > <b>Profiles</b> and select the same prilfue type that you selected in step 1. |
| Step 5 | Check the box next to the profile you want to delete.                                                     |
| Step 6 | Click <b>Delete</b> .                                                                                     |
| Step 7 | Click Yes or No to either confirm or cancel the delete action.                                            |
|        |                                                                                                    |